### INSTRUKCJA DLA OKRĘGOWYCH ZWIĄZKÓW BOKSRESKICH I KLUBÓW

### (zarejestrowanych w poprzednim systemie licencyjnym)

|                                    |               | at this water a contract of the second |      |       |
|------------------------------------|---------------|----------------------------------------|------|-------|
|                                    | 4 1 4         | Sustam Obslugi Organiza                | - // |       |
| 医人的名 机外面                           |               |                                        | -    | · 11_ |
| Lagowania                          |               |                                        |      |       |
| Logowanie                          |               |                                        |      |       |
| Login                              |               |                                        |      |       |
| Hasło                              |               |                                        |      |       |
| $\bigcirc$                         |               |                                        |      |       |
|                                    |               | ZALOGUJ                                |      |       |
|                                    |               | NIE PAMIĘTASZ HASŁA?                   |      |       |
| Rekrutacja                         |               |                                        |      |       |
| W tej chwili prowadzony jest nabór | w rejestrach: |                                        |      |       |
|                                    |               | ZAWODNICY                              |      |       |
|                                    |               | TOPNEDTY                               |      |       |

Na stronie <u>www.pzb.com.pl</u> w zakładce licencje i akredytacje wyświetli się okno startowe.

Należy tu wprowadzić login i hasło.

Przy pierwszym logowania poproszeni zostaniemy o ustalenie własnego hasła.

Po zmianie hasła otworzy się okno z polami do uzupełnienia.

Aby wpisać dane należy kliknąć NOWY WNIOSEK

| omienia                   | $\equiv \leftrightarrow \times \circ$                |                                                                                                    | ය 💿 Boks Poznań Team 🗸                    |
|---------------------------|------------------------------------------------------|----------------------------------------------------------------------------------------------------|-------------------------------------------|
| administracja             |                                                      |                                                                                                    |                                           |
| 🕂 Struktury systemu       |                                                      |                                                                                                    |                                           |
| 🖴 Wytkownicy systemu      |                                                      |                                                                                                    |                                           |
| EWIDENCJA                 |                                                      |                                                                                                    |                                           |
| 名 Zawadnicy               |                                                      | C CONTRACTOR AND A CONTRACTOR OF A CONTRACTOR OF A CONTRACTOR | addition of the state of the state of the |
| Kategorie wagowe          | Paka Darnań Taam                                     | A LAND AND A REAL PROPERTY AND A REAL PROPERTY AND A REAL PROPERTY AND A REAL PROPERTY AND A REAL PROPERTY AND A                                                                                                    | the second second second second second    |
| Rozmiary obuwia           | Boks Poznali Tealli                                  |                                                                                                    |                                           |
| Rozmiary ubrań            |                                                      |                                                                                                    |                                           |
| O MOJE CZŁONKOSTWO        |                                                      |                                                                                                    |                                           |
| Θ Kluby                   | W tym module możesz przejrzeć swoje aktualne dane, j | ak również wysłać wniosek o ich zmianę.                                                                                                    | NOWY WINDSEK                              |
| 🚔 ZASOBY                  | Aby edytować swoje dane użyj przycisku "NOWY WNIOS   | EK° uruchamiający możliwość ich edycji.                                                                                                    | NOW MILOSEK                               |
| 🖿 Repozytorium piłków     |                                                      |                                                                                                    |                                           |
| CARESPONDENCIA            |                                                      | ADRESY E-MAIL E LICENCJE 1 CO ROZLICZENIA                                                                                                    |                                           |
| 🗃 Email                   |                                                      |                                                                                                    |                                           |
| ④ Historia korespondencji |                                                      |                                                                                                    |                                           |
| 🖨 мнюзкі                  | Natwa                                                | Boks Poznań Team                                                                                                    |                                           |
| 2 Zawodnicy-rekrutacja    |                                                      |                                                                                                    |                                           |
| Zawodnicy - zmiana danych | Prezes                                               |                                                                                                    |                                           |
|                           | KRS                                                  |                                                                                                    |                                           |
|                           | Telefon                                              |                                                                                                    |                                           |

# Do uzupełnienia są dwie zakładki – "DANE PODSTAWOWE" i "ADRSY E-MAIL"

Dane podstawowe

| <b>@</b>                                | $\equiv \leftrightarrow \times \circ$          |                                                                                                    | 🗘 🌕 Bartlomiej Abramczyk 🗸                                                                                                    |
|-----------------------------------------|------------------------------------------------|----------------------------------------------------------------------------------------------------|----------------------------------------------------------------------------------------------------|
| O MOJE CZŁONKOSTWO                      | fait / Moje Członkostwo / Dane podstawowe      |                                                                                                    |                                                                                                    |
| Zawodnicy                               |                                                |                                                                                                    |                                                                                                    |
| <ul> <li>Repozytorium pilków</li> </ul> |                                                |                                                                                                    |                                                                                                    |
|                                         |                                                | A CONTRACTOR AND AND A CONTRACTOR AND A CONTRACTOR AND A | and the second strands of a first straight and                                                                                                    |
|                                         | Bartłomiej Abran                               | nczyk                                                                                                    | AN AN AND STREET STREET AND AND AND AND                                                                                                    |
|                                         |                                                |                                                                                                    | nan da an an 1979 na bha 🔸 An 1975 (1979) bhann an 1977 (1979) da ann an 1977 (1979).<br>Tarailte an tha ann an 1977 an 1977 (1979) bhann an 1977 (1979) da ann an 1979) an tarailte ann an 1979 an 1979 |
|                                         | Rozpocząłeś edycję danych osobowych - Wprowad  | ż zmiany w swoich danych, a następnie kliknij przycisk "ZAPISZ". Edytowane pola zostaną<br>Twola dana sa luż aktualna wyślij swój wniosak użowajac przycisku "MYKI I UWIOSEK"                                                                                                    | <b>32</b>                                                                                                    |
|                                         | <ul> <li>ANJLUJ WYPEŁNIANIE WNIOSKU</li> </ul> | Troje dalo sa jez aktualio nyslij snoj mlosek uzyrając jezycisku Trocio mnosek .                                                                                                    | WYSLIJ WNIOSEK                                                                                                    |
|                                         |                                                |                                                                                                    |                                                                                                    |
|                                         |                                                | ADRESY E-MAIL D LICENCJE ROZLICZENIA 🔮 🖾 KORE                                                                                                    | SPONDENCJA                                                                                                    |
|                                         |                                                |                                                                                                    |                                                                                                    |
|                                         | Imię                                           | Bartioniej                                                                                                    |                                                                                                    |
|                                         | Nazwisko                                       | Abramczyk                                                                                                    |                                                                                                    |
|                                         | PESEL                                          | 89020467635                                                                                                    |                                                                                                    |
|                                         | Płeć                                           | Mężczyzna                                                                                                    | •)                                                                                                    |
|                                         | Telefon                                        |                                                                                                    |                                                                                                    |
|                                         | Data urodzenia                                 | dd.mm.mr                                                                                                    |                                                                                                    |
|                                         | Miejsce urodzenia                              |                                                                                                    |                                                                                                    |
|                                         | Klub                                           | Sako Gdynia                                                                                                    | •)                                                                                                    |
|                                         | Wiek                                           | 27                                                                                                    |                                                                                                    |
|                                         | Trener klubowy                                 | - nie wybrano -                                                                                                    | •                                                                                                    |
|                                         | Pierwszy trener                                | - nie wybrano -                                                                                                    | •)                                                                                                    |
|                                         | Data rozpoczęcia treningów                     | dd . mm . mr                                                                                                    |                                                                                                    |
|                                         | Wzrost ①                                       |                                                                                                    |                                                                                                    |
|                                         | Rozmiar ubrania                                | - nie wybrano -                                                                                                    |                                                                                                    |
|                                         | Rozmiar obuwia                                 | - nie wybrano -                                                                                                    | •                                                                                                    |
|                                         | Klasa sportowa                                 | - nie wybrano -                                                                                                    | •                                                                                                    |
|                                         | Waga 🕐                                         |                                                                                                    |                                                                                                    |
|                                         | Aktualna składka                               | 100                                                                                                    |                                                                                                    |
|                                         | Illica                                         | ADRES DO KORESPONDENCJI                                                                                                    |                                                                                                    |
|                                         | Nr domu/mieszkania                             |                                                                                                    |                                                                                                    |
|                                         | Kod pocztowy                                   |                                                                                                    |                                                                                                    |
|                                         | Mielscowość                                    |                                                                                                    |                                                                                                    |
|                                         |                                                | DOKIMEITY                                                                                                    |                                                                                                    |
|                                         | Skan paszportu                                 | 2. WERNIPM                                                                                                    |                                                                                                    |
|                                         | Data ważności paszportu                        | dd. mm. rrrr                                                                                                    |                                                                                                    |
|                                         | Skan Dowodu Osobistego / Legitymacji szk       | (1 HEALPER)                                                                                                    |                                                                                                    |
|                                         | Skan aktualnych badań lekarskich / książ       | 2. WEBAUPER                                                                                                    |                                                                                                    |
|                                         | Data ważności badań lekarskich                 | dd . mm . mr                                                                                                    |                                                                                                    |
|                                         |                                                | ZCORY                                                                                                    |                                                                                                    |
|                                         | Zgoda na przetwarzanie danych                  |                                                                                                    |                                                                                                    |
|                                         | Polityka prywatności PZB                       | Polityka prywatności P28: Zobacz treść                                                                                                    |                                                                                                    |
|                                         | RODO                                           | Połtyka RODO. Zobacz treść                                                                                                    |                                                                                                    |
|                                         |                                                |                                                                                                    | B ZAPISZ                                                                                                    |
|                                         |                                                |                                                                                                    |                                                                                                    |

## Adresy E-mail

| amienia 🧕                 | $\equiv \leftrightarrow \times \circ$                                                                                                    | Ω 📄 Boks Poznań Team 🗸                        |
|---------------------------|----------------------------------------------------------------------------------------------------|-----------------------------------------------|
| ADMINISTRACJA             | 🛱 / Mole Cytonkostwo / Adresv Erneil                                                                                                    |                                               |
| 🚓 Struktury systemu       |                                                                                                    |                                               |
| 😃 Użytkownicy systemu     |                                                                                                    |                                               |
| EWIDENCJA                 |                                                                                                    |                                               |
| 名 Zawodnicy               |                                                                                                    | and the second is the second second in the    |
| Kalegorie wagowe          | Dala Doment Toor                                                                                                    | the second second second second second second |
| Rozmiary obuwia           | boks Poznali Team                                                                                                    | A STATE STATE STATE                           |
| Rozmiary ubrań            |                                                                                                    |                                               |
| O MOJE CZŁONKOSTWO        |                                                                                                    | ×                                             |
| θ Kluby                   | W tym module możesz przejrzeć swoje aktualne dane, jak również wysłać wniosek o ich zmianę.                                                                                                    | NOWY WNIOSEK                                  |
| AS08Y                     | Aby edytować swoje dane uzyj przycisku "NOWY WNIOSEK" uruchamiający możliwość ich edycji.                                                                                                    |                                               |
| 🖿 Repozytorium plików     |                                                                                                    |                                               |
| KORESPONDENCJA            | 😩 DANE PODSTAWOWE ADRESY E-MAIL 🖬 LICENCJE 🕦 🖾 ROZLICZENIA 🌒                                                                                                    |                                               |
| 🖂 Email                   |                                                                                                    |                                               |
| ③ Historia korespontencji | ADRESY E-MAIL                                                                                                    |                                               |
| WNIOSKI                   | And the second second se |                                               |
| 🕮 Zawodnicy-rekrutacja    | Y unyi poa wytouwana                                                                                                    |                                               |
| Zawodnicy - zmiana danych | Wyspicony Adres o mail                                                                                                    | Q SZUKAJ                                      |
|                           |                                                                                                    |                                               |
|                           | Lp. ÷ Wycyllowy ÷ Adrese mail                                                                                                    |                                               |
|                           | Nie znaleziono rekondów spełniających wybrane kryteria                                                                                                    |                                               |
| 1000                      | Suma relocación: 0                                                                                                    | 10 - « < (1) > »                              |
|                           |                                                                                                    |                                               |
|                           |                                                                                                    |                                               |
|                           |                                                                                                    |                                               |

Szczególnie prosimy o uzupełnienie pola z adresem email – system opłat nie zaakceptuje płatności bez podania adresu email, gdzie przesyłane jest potwierdzenie transakcji.

| amienia 🧕                 | $\equiv \leftrightarrow \times \circ$                                                     | Ω 🔵 Boks Pozzań Team マ                                                                                                    |
|---------------------------|-------------------------------------------------------------------------------------------|----------------------------------------------------------------------------------------------------|
| administracja             | / Mole Członkostwo / Adresy E-mail                                                        |                                                                                                    |
| 🔥 Struktury systemu       |                                                                                           |                                                                                                    |
| 😃 Użytkownicy systemu     |                                                                                           |                                                                                                    |
| EWIDENCJA                 |                                                                                           |                                                                                                    |
| A Zawodnicy               |                                                                                           | A second second s                                                                                                    |
| Kategorie wagowe          |                                                                                           | and the second state of the second state of th |
| Rozmiary obuwia           | Boks Poznan Team                                                                          | A CONTRACTOR OF A CONTRACTOR OF A CONTRACTOR OF A CONTRACTOR OF A CONTRACTOR OF A CONTRACTOR OF A CONTRACTOR OF                                                                                                    |
| Rozmiary ubrań            |                                                                                           |                                                                                                    |
| B MOJE CZLONKOSTWO        |                                                                                           |                                                                                                    |
| e Kluby                   | W tym module możesz przejrzeć swoje aktualne dane, jak również wysłać wniosek o ich zmian | NOWY WNIOSEK                                                                                                    |
| ZASOBY                    | Aby edytować swoje dane użyj przycisku "NOWY WNIOSEK" uruchamiający możliwość ich edyc    | NOT THROUGH                                                                                                    |
| 🕞 Repozytorium plików     |                                                                                           |                                                                                                    |
| KORESPONDENCJA            | ane Pods Awowe                                                                            | ADRESY E-MAIL II LICENCJE 1 123 ROZLICZENIA                                                                                                    |
| 🔤 Email                   |                                                                                           |                                                                                                    |
| O Historia korespondencji |                                                                                           | ADRESY E HALL                                                                                                    |
| 📄 willoski                |                                                                                           |                                                                                                    |
| 🖅 Zewodnicy-rekrutacja    | Y Ukryt pola wytszukiwania                                                                |                                                                                                    |
| Zawodnicy - zmiana danych | Wypykowy Adres e-mail                                                                     | Q SZIKAI                                                                                                    |
|                           |                                                                                           |                                                                                                    |
|                           | Lp. ± Wysylkowy                                                                           | © Adres e mail                                                                                                    |
|                           | Nie znaleziono rekontów spełniających wybrane kryteria                                    |                                                                                                    |
|                           | Suma rekordów: 0                                                                          | 10 + < < <b>(1</b> > >                                                                                                    |
|                           |                                                                                           |                                                                                                    |
|                           |                                                                                           |                                                                                                    |
|                           |                                                                                           |                                                                                                    |

|                           | terms and the treat was                                                            |                                                                                                    |                  |
|---------------------------|------------------------------------------------------------------------------------|----------------------------------------------------------------------------------------------------|------------------|
| smienia                   | $\equiv \leftrightarrow \times \circ$                                              | Δ 😑 Boks                                                                                                    | Poznań Team 🗸 🗸  |
| ADMINISTRACJA             | fat / Mole Członkostwo / Dane podstawowe                                           |                                                                                                    |                  |
| 🚓 Struktury systemu       |                                                                                    |                                                                                                    | A REAL PROPERTY. |
| 😃 Użytkownicy systemu     |                                                                                    |                                                                                                    |                  |
| EWIDENCJA                 |                                                                                    |                                                                                                    |                  |
| & Zawednicy               |                                                                                    | State of American Management and a second second second second second second second second second second second                                                                                                    |                  |
| Kategorie wagowe          |                                                                                    |                                                                                                    | Aller Hell 2 th  |
| Rozmiary obuwia           | Boks Pozr                                                                          | nan Team                                                                                                    | and the second   |
| 📒 Rozmiery ubrań          |                                                                                    |                                                                                                    | With the second  |
|                           |                                                                                    |                                                                                                    |                  |
| 😝 Kluby                   | Rozpocząłeś edycję danych osobowych -<br>podświetlone na zielono. Gdy uznasz, że v | - Wprowadż zmiany w swoich danych, a następnie kliknij przycisk "ZAPISZ". Edytowane pola zostaną 🛛 🗠 🗠 wszystkie Twoje dane są już aktualne wyślij swój wniosek używając przycisku "WYŚLIJ WNIOSEK". 🔹 wsót u wości u woje dane są już strugene za stanie za stanie za |                  |
| CASOBY                    | ANULUJ WYPEŁNIANIE WNIOSKU                                                         | WYSLIJ WNIOSEK                                                                                                    |                  |
| 🖿 Repozytorium plików     |                                                                                    |                                                                                                    |                  |
| KORESPONDENCJA            |                                                                                    |                                                                                                    |                  |
| 🖂 Email                   |                                                                                    |                                                                                                    |                  |
| ③ Historia korespondencji |                                                                                    |                                                                                                    |                  |
| 🕒 willoski                |                                                                                    |                                                                                                    |                  |
| 7. Zawodnicy - rekrutacia | Nazwa                                                                              | Boks voznan leam                                                                                                    |                  |
| Zewodnicy-zmiana danych   | Prezes                                                                             |                                                                                                    |                  |
|                           | KRS                                                                                |                                                                                                    |                  |
| 11 11 11                  |                                                                                    |                                                                                                    |                  |
|                           | Telefon                                                                            |                                                                                                    |                  |
|                           |                                                                                    | ADRES KLUBU                                                                                                    |                  |
|                           | Ulica                                                                              |                                                                                                    |                  |
|                           | Numer domu/mieszkania                                                              |                                                                                                    |                  |
|                           | warner donna/micacitame                                                            |                                                                                                    |                  |
|                           | Kod pocztowy                                                                       |                                                                                                    |                  |
|                           | Miejscowość                                                                        |                                                                                                    |                  |
|                           |                                                                                    |                                                                                                    | P 7APIS7         |
|                           |                                                                                    |                                                                                                    | ET CHPISC        |
|                           |                                                                                    |                                                                                                    |                  |

Po uzupełnieniu danych wysyłamy wniosek klikając "WYŚLIJ WNIOSEK"

Płatność za licencję w oknie ROZLICZENIA w zakładce NALEŻNOŚCI poprze przycisk ZAPŁAĆ

| CZŁONKOSTWO<br>kły<br>sy<br>torium płków | A topic constants A topic constants< |                                                                        |                                                     | • •                                                                                                    |                                                                                                    |
|------------------------------------------|----------------------------------------------------------------------------------------------------|------------------------------------------------------------------------|-----------------------------------------------------|----------------------------------------------------------------------------------------------------|----------------------------------------------------------------------------------------------------|
|                                          | test tes                                                                                                    | st                                                                     |                                                     |                                                                                                    | No production of the                                                                                                    |
|                                          | W tym module możesz przejrzeć swoj<br>Aby edytować swoje dane użyj przycis                                                                                                    | e aktualne dane, jak również wysłać<br>sku "NOWY WNIOSEK" uruchamiając | č wniosek o ich zmianę.<br>cy możliwość ich edycji. |                                                                                                    | NOWY WNIOSEK                                                                                                    |
|                                          |                                                                                                    | A DANE PODST                                                           | AWOWE ADRESY E-MAIL 🚺 🖬 LIC                         | cencje 👩 rozliczenia 🊺 🖾 ore:                                                                                                    | SPONDENCJA                                                                                                    |
|                                          | SALDO ZA ROK 2020 Egezne kivste neletnodel Egezne kivste neletnodel Egezne kivste upplet: Sando A todo v nov vidble pre ovezgetne destumentive redet                                                                                                    | zeinsyti                                                               |                                                     | SALDU UGOLNE      Lęczna ikkota należności      Lęczna ikkota wybat      Lęczna rakóta      . Sneh v na wódou ne unzytężna dotunennie nuciezn | 50.0<br>0.0<br>50.00 F                                                                                                    |
|                                          | 1 NALEŻNOŚCI                                                                                                    | Ł WPŁATY                                                               | E DOKUMENTY                                         |                                                                                                    | INDYWIDUALNE KONTA BANKOWE                                                                                                    |
|                                          |                                                                                                    | LISTA NALEŻNOŚ<br>Wyświetla listę należności uregulowa                 | CI<br>nych lub do spłacenia                         | (č. DISPOIT +                                                                                                    | Lp. © Opinta za © Humer konta<br>Nie znależono rekoróśw spełniających wybrane kryteria                                                                                                    |
|                                          | Polaž pola synchritenia     Idratizilo S 0.00 PLN     Rodziji naležności Nalezność linit<br>Ubentyfikalor rezliczenia: Bałczność i imi<br>Data nalicznia: 13 zł                                                                                                    | veiduatea<br>220 01-01                                                 |                                                     |                                                                                                    | O opiacejąc naistrość o rodzaju, który nie posiska indywisławiego korta, brane bęty<br>wragą korto przeznaczene do spiacenia wszystówyca. Bak na dokowanych kort bako<br>opiacza opiacenia w korto opibe przystawa do obraktur organizacji ba żdefniowan<br>obałupiewanego dostaweg platności risktronicznych. |
|                                          | Termin splay, 1° 2<br>Nivela należności: 5<br>Komentarz: Opłata z                                                                                                    | 220 03 31<br><b>0.00 FLI</b><br>i disorciy<br>zaruć                    |                                                     |                                                                                                    |                                                                                                    |
|                                          |                                                                                                    |                                                                        |                                                     |                                                                                                    |                                                                                                    |

|                    |                                               |                                                                        |                     |       | · •              |
|--------------------|-----------------------------------------------|------------------------------------------------------------------------|---------------------|-------|------------------|
|                    | 📾 / Moje Członkostwo / Należności w roku 2020 | 🖶 OBSŁUGA PŁATNOŚCI ELEK                                               | TRONICZNEJ          | ×     |                  |
| Cawodnicy          |                                               | Wybierz dostawcę płatności<br>Akceptuje regulamin płatności elektronic | BlueMedia           | •     |                  |
| неросусствия раком | test test                                     | Po wybraniu dostawcy (zafwiendzeni                                     | REGULAMIN PLATNOŚCI |       | The state of the |
|                    |                                               | 10.0                                                                   |                     | 1 M 1 |                  |

> 50.00 PLN

-----

50.00 PLN 0.00 PLN 2 50.00 PLN

Klikając "Zapłać" przekierowani zostaniemy do panelu płatności elektronicznej.

millant Monoral

& SALDO ZA ROK 2020

Docelowo znajdować się tu będzie również pole wyboru dotyczące rodzaju dokumentu potwierdzającego płatność, jaki będziecie mogli Państwo otrzymać.

ŵ

Do wyboru będzie Paragon lub Faktura VAT. Do zakończenia prac nad tą funkcjonalnością, osoby wymagające takich potwierdzeń proszę o kontakt na adres <u>sorga@pzb.com.pl</u> z określeniem jaki dokument będzie potrzebny.

|                                                                           | Odbiorca: Polski Zwia<br>Nr zamówienia: 2020                     | ązek Bokserski, Koszy<br>101091400045e1723d4           | kowa 51A 00-659 Wa<br>47f15f                            | rszawa                                                      |                                                            |                                                                                  |                                          |  |
|---------------------------------------------------------------------------|------------------------------------------------------------------|--------------------------------------------------------|---------------------------------------------------------|-------------------------------------------------------------|------------------------------------------------------------|----------------------------------------------------------------------------------|------------------------------------------|--|
| Wybierz jednor<br>BLIK                                                    | azową formę zapł                                                 | sty                                                    |                                                         |                                                             |                                                            |                                                                                  |                                          |  |
| Płatność z banko                                                          | mBank<br>mTRANSFER                                               | PKO                                                    | Santander<br>Przelew24                                  |                                                             | Millennium                                                 | ALIOR<br>BANK                                                                    |                                          |  |
| PRZELEW<br>DONLINE                                                        | place 2<br>Inteligo                                              | BNP PARIBAS                                            | GETIN BANK                                              | T · · ·<br>USLUGI BANKOWE<br>doduktarke oranz Nier Bank     | cft handlowy                                               | Pocztowy 24                                                                      |                                          |  |
| nest                                                                      | plus & bank                                                      | PLAC Z BOS                                             | PBSbank                                                 | Toyota Bank                                                 | NEO 🍂 BANK                                                 | NOBLE BANK                                                                       |                                          |  |
| <b>envelo</b><br>Bank                                                     | W SZTUMIE                                                        | Rejonowy<br>Bank Spółdzielczy<br>w Lututowie           | SGB<br>Bank Spółdzielczy<br>w Toruniu                   | Bank Rumia<br>Spółdzielczy                                  | Bank Spółdzielczy<br>w Ewry Tewskiej                       | Krakowski Bank<br>Spółdzielczy                                                   |                                          |  |
| Adres e-mail *<br>t@t.pl                                                  |                                                                  | Na te<br>potwi                                         | n adres e-mail otrzymas<br>ierdzenie zrealizowania p    | z<br>Hatności                                               |                                                            |                                                                                  |                                          |  |
| Należność 50,0<br>Prowizja Blue N<br>Łącznie 51,50                        | 00 PLN<br>Media S.A. 1,50 PLN<br>0 PLN                           | ı                                                      |                                                         |                                                             | Powrót do                                                  | o sklepu   Zapłać                                                                |                                          |  |
|                                                                           |                                                                  |                                                        |                                                         |                                                             |                                                            | INFOLINIA: ++                                                                    | 48 58 7604 844                           |  |
| Administratorem danych o<br>przetwarzania danych oso<br><u>Modin S.A.</u> | osobowych jest Blue Media S<br>bowych oraz uprawnienia przy      | A. ul. Powstańców Warsza<br>sługujące Użytkownikowi, a | wy 6, 81-718 Sopot. Podani<br>także inne ważne informac | ie danych osobowych jest do<br>je dotyczące zasad przetwarz | obrowolne, ale niezbędne do<br>zania danych osobowych są s | realizacji płatności. Podstawa prav<br>zczegółowo okroślone w <u>Polityce pr</u> | ana, cel, okres<br><u>ywatności Blue</u> |  |
| Blua Madia korzysta z pliki<br>ustawienia swojej przegłąc                 | iw cookie. Pozostejąc na tej st<br>arki lub oprogramowania urzą: | ronie, wyrażasz zgodę na ko<br>Izenia.                 | rzystanie z plików cookie zg                            | odnie z <u>Polityką prywatności</u>                         | <u>Blue Media S.A.</u> Możesz sem                          | odzielnie zerządzeć cookies zmieniej                                             | ąc odpowiednio                           |  |
| © Blue Media 1999 - 20                                                    | 120                                                              |                                                        |                                                         |                                                             |                                                            | PLATNOŚCI ONLINE                                                                 |                                          |  |

Po zaksięgowaniu wpłaty, e-milem otrzymacie Państwo potwierdzenie. W każdej chwil można aktualizować swoje dane poprze okno NOWY WNIOSEK

### UWAGA! AKCEPTACJA WNIOSKÓW

Jako **Okręgowe Związki Bokserskie** będziecie Państwo otrzymywali do akceptacji wnioski licencyjne składane przez: **kluby, sędziów, supervisorów, delegatów, zawodników niezrzeszonych.** 

Jako **Kluby** będziecie Państwo otrzymywali do akceptacji wnioski licencyjne składane przez **zawodników.** 

Każdorazowo na podany prze Państwa adres email, przyjdzie informacja o wpłynięciu takiego wniosku.

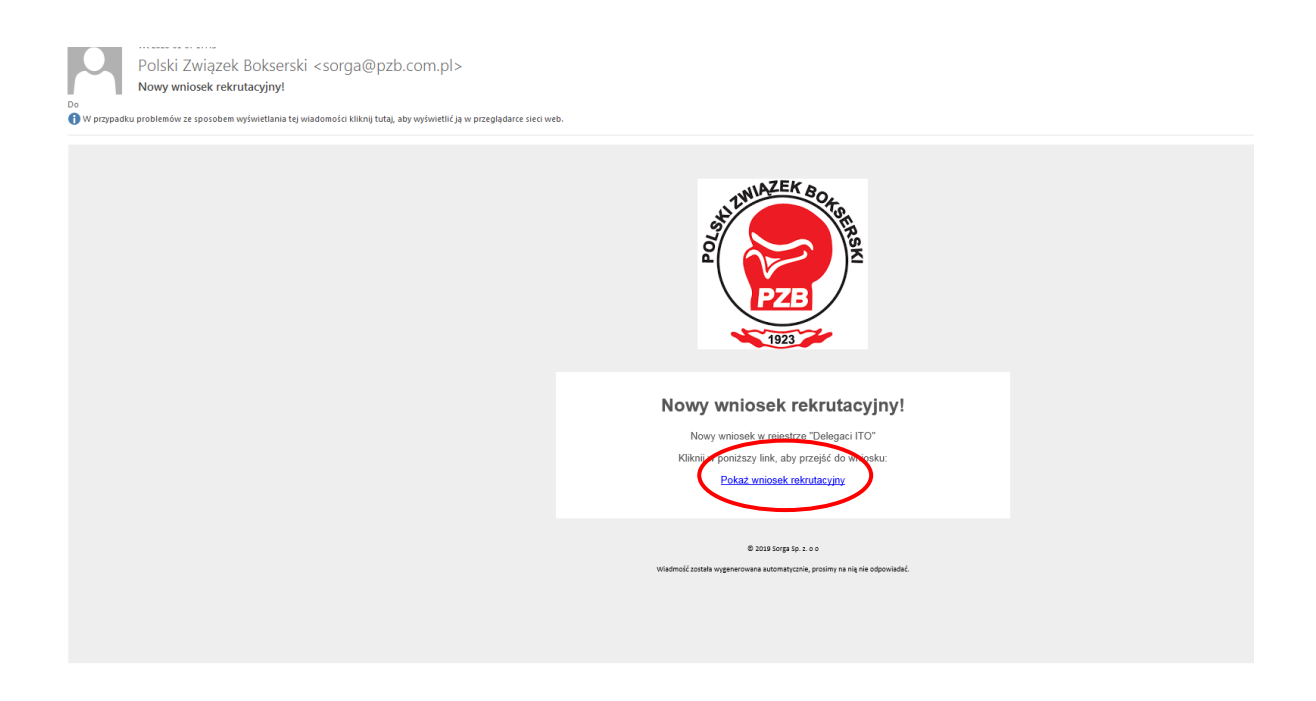

Po kliknięciu linka "Pokaż wniosek rekrutacyjny" przekierowani zostaniemy do systemu licencyjnego, gdzie po zalogowaniu zobaczymy wnioski do zaakceptowania.

| @ / P   | owiadomienia / Lista powiadomień |                                                                                                    |                  |
|---------|----------------------------------|----------------------------------------------------------------------------------------------------|------------------|
|         |                                  | WYSZUKIWARKA POWIADOMIEŃ UŻYTKOWNIKA                                                                                                    |                  |
|         |                                  |                                                                                                    |                  |
| nej 🖓 i | Jkryj pola wyszukiwania          |                                                                                                    |                  |
| Data    | a wyslania Status                |                                                                                                    | · <u>· · · ·</u> |
|         | r-mm-dd - nie wybrano - *        |                                                                                                    |                  |
|         | - Data walanta                   | 1 TM                                                                                                    | ÷ Status         |
|         | 2020-01-07 17-02:00              | Now writesik rekrutering                                                                                                    | Provintana       |
|         | new as an an an                  | Here we have a second and the second second se |                  |
| -       | 2020-01-07-17-09-48              | Konà muone seronachina.                                                                                                    | Principal        |
|         | 2020-01-07 15.09/05              | Nowy whiches rekrutacyjny                                                                                                    | Przeczytara      |
| 4       | 2629-01-07 15:00:46              | Nowy wniosek rekrutacyjny!                                                                                                    | Przeczy na       |
| 5       | 2820-01-07 13:08:52              | Nowy wniosek rekrutacyjny!                                                                                                    | Przeczyana       |
| 6       | 2020-01-07 11:24:41              | Nowy wniosek rekrutacyjnył                                                                                                    | Przeczy ana      |
| 7       | 2820-01-07 10:58:15              | Nowy wniosek rekrutacyjny!                                                                                                    | Przeczy ana      |
|         | 2828-01-87 10:46:40              | Nowy wniosek rekzutacyjny <sup>4</sup>                                                                                                    | Przeczywna       |
| 9       | 2829-01-07 10:16:22              | Nowy wniosek rekrutacyjnył                                                                                                    | Przeczytina (    |
| 10      | 2020-01-07 09:26:29              | Nowy wniosek rekrutacyjny!                                                                                                    | Przeczyta        |
| 11      | 2020-01-06-17:14:04              | Nowy wniosek rekrutacyjny!                                                                                                    | Przeczytana      |
|         | 2010.01.05.15.25.16              | Noac universit rakesteroinst                                                                                                    | Description      |

Klikając PODGLĄD

| <b>()</b>                         |                                                                |         |  |
|-----------------------------------|----------------------------------------------------------------|---------|--|
| A ADMINISTRACIA                   | NOWY WNIOSEK REKRUTACYJNY!                                     | ×       |  |
| ally titusticy systems            | Od: Operator systemu                                           |         |  |
| All - Uzytkownicy systems         | <ul> <li>Wysłano: 2020-01-07 17.42:00 J</li> </ul>             |         |  |
| III - Nativery portly distruction | Now whitek a startise "balance thi" Daket unincel teknologies  |         |  |
| EES . Unterstanda platiscipi      | ногу ингласки теревала эконула (9.17 жилл ингласки селецистри) |         |  |
| E DHODICJA                        |                                                                |         |  |
| ESE Delegant (TO                  |                                                                | ZAMKNIJ |  |
| E 10.0                            |                                                                |         |  |
| O - Diregi bolurrikle             |                                                                |         |  |
| V Sectored                        |                                                                |         |  |

a następnie pokaż WNIOSEK REKRUTACYJNY przejdziemy do okna akceptacji wniosków.

|                               | $\equiv \leftrightarrow \times o$                                 | ۵                 | Cezary Jediliński 🗸 ୁ |
|-------------------------------|-------------------------------------------------------------------|-------------------|-----------------------|
| ADMINISTRACJA                 | G / Wnioski rejestracyjne / Rejestr Delegativno / Poogląd wniosku |                   |                       |
| 🚓 Struktury systemu           |                                                                   |                   |                       |
| 🖶 Użytkownicy systemu         |                                                                   | $\mathbf{\vee}$   |                       |
| Nadawcy poczty elektron sznej | TA AKONTU I                                                       |                   |                       |
| Ustawienia platności          | ZAAKCEPTUJ                                                        | ODRZUC            |                       |
| EWIDENCJA                     |                                                                   |                   |                       |
| COI Delegaci ITO              |                                                                   |                   |                       |
| E Kluby                       | Okręg                                                             | ⊢ Śłąski 0. Z. B. |                       |
| Okręgi bokserskie             |                                                                   |                   |                       |
| 👽 Sędziowie                   | Imię                                                              |                   |                       |
| Supervisorzy                  | Nazwisko                                                          |                   |                       |
| E Trenerzy                    |                                                                   |                   |                       |
| Zawodnicy                     | Pleć                                                              |                   |                       |
| Kategorie wagowe              | PESEL                                                             |                   |                       |
| Klasy sędziowskie             | Public and public                                                 |                   |                       |
| Rozmiary obseria              | Data urodzenia                                                    |                   |                       |
| Rozmiary ubrań                | Telefon                                                           |                   |                       |
| A 74508Y                      | Kiese ITO                                                         | Paul a threase    |                       |
|                               | Nissento                                                          | anidaria)         |                       |
| Hepozytorium plikow           |                                                                   | DOKUMENTY         |                       |
| KORESPONDENCJA                | Skan dowodu osobistego                                            | Nazwa             | Rozmiar               |
| Email                         |                                                                   | D0.pdf            | 337 КВ 🕕 🔒 🛓          |
| O Historia korespondencji     | Phase assessments                                                 | Norma             | Barmiar               |
| ROZLICZENIA                   | sken peszportu                                                    | Pasport.pdf       | 495 KB (10) R 🗼       |
| Transakoje platnicze          |                                                                   |                   |                       |
| Ustawienia rozliczeń          | Data ważności paszportu                                           | 2025-10-28        |                       |

Proszę o sprawdzenie danych oraz dołączonych dokumentów.

Ważne, aby zaznaczone były zgody RODO oraz dołączone zaświadczenia lekarskie.

Po zaakceptowaniu lub odrzuceniu, osoba przesyłająca wniosek otrzymuje powiadomienie email.

Informacje o systemie rejestracji dla Zawodników i Trenerów, znajdują się w osobnej instrukcji.